### Nueva guía de configuración de iPhone

## MOMENTIVE

### 1. Enciende el dispositivo

Si eres ciego o tienes baja visión, puedes activar VoiceOver o Zoom desde la pantalla Hola.

### 2. Seleccione su idioma

Elija su idioma y su ubicación (país o región).

### 3. Usar Inicio rápido

Si tiene un iPhone corporativo más antiguo que ejecuta iOS 11, acerque su teléfono antiguo al nuevo y iniciará sesión automáticamente. De lo contrario, configure manualmente.

### 4. Activa tu dispositivo

Debe conectarse a una red Wi-Fi, una red celular o iTunes para activar y continuar configurando su dispositivo.

Toca la red Wi-Fi que quieras usar o selecciona una opción diferente.

### 5. Setup Remote Management

Debería ver una pantalla que le notifica que "Momentive Performance Materials USA LLC" configurará automáticamente su iPhone.

Haga clic en Siguiente.

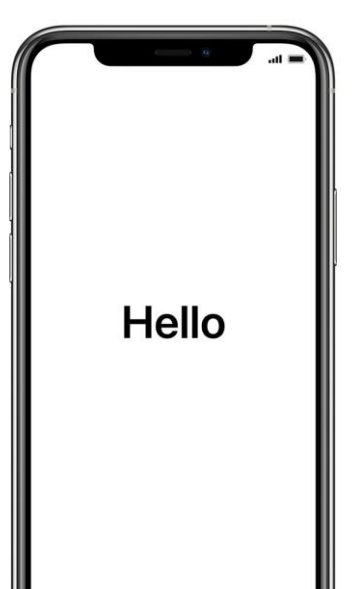

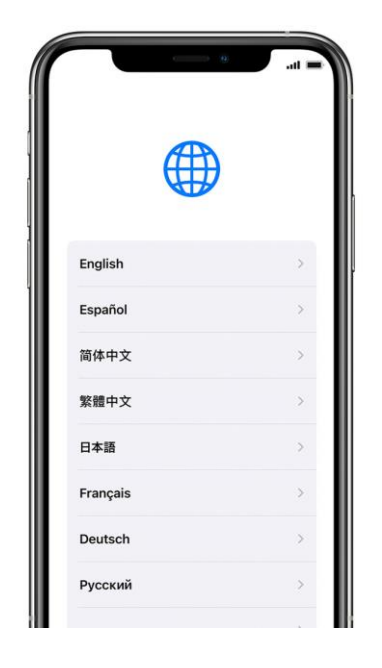

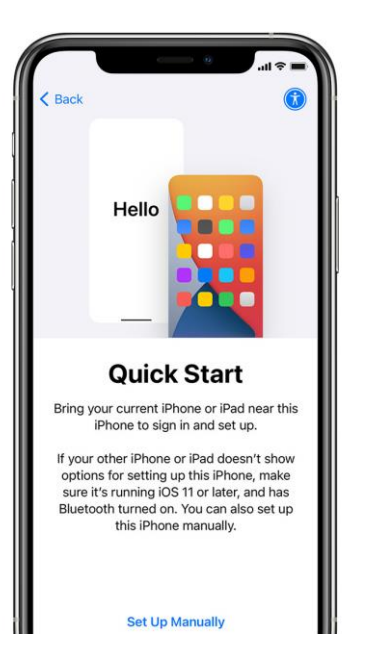

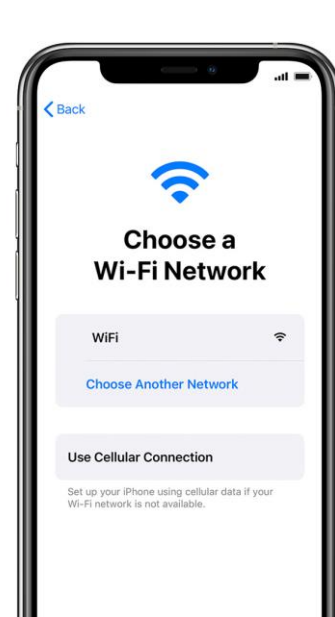

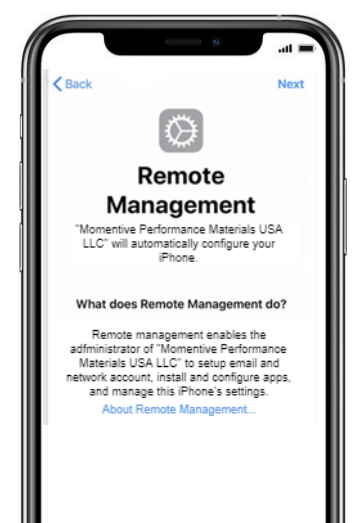

# Nueva guía de configuración de iPhone (continuado)

# MOMENTIVE

### 6. Configurar Touch ID & Face ID

Dependiendo del modelo de su teléfono, se le pedirá que agregue la identificación táctil o la identificación facial. Siga las instrucciones que pueden variar según el modelo recibido.

#### Requisitos de código de acceso:

Tipo de código de acceso requerido: Alfanumérico Longitud mínima del código de acceso: 6 Caducidad del código de acceso (días): 365

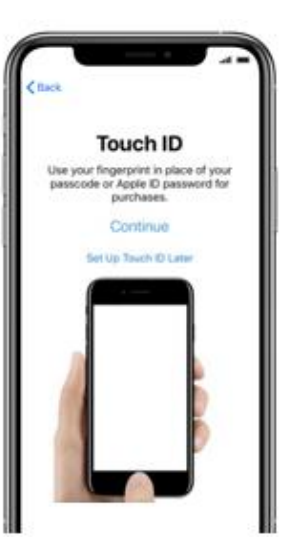

# de errores de inicio de sesión antes de borrar el dispositivo: 10 Evite la reutilización de códigos de acceso anteriores: 5

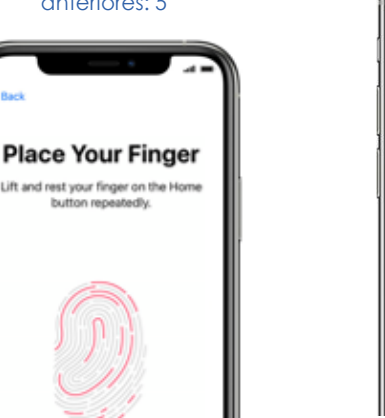

### 7. Continuar la configuración hasta la pantalla de inicio Continúe con los pasos de configuración hasta que llegue a la página de inicio.

Debe esperar mientras el Portal de empresa se descarga e inicia automaticamente.

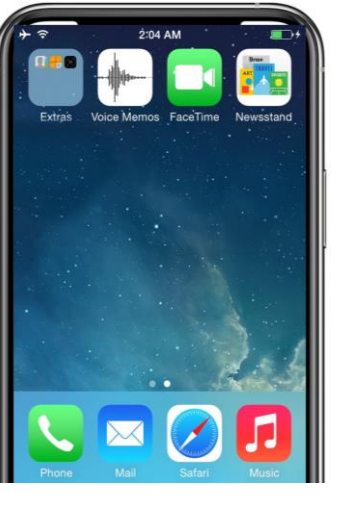

### 8. Iniciar sesión en el portal de empresa de Intune

Después de unos momentos, la aplicación Portal de empresa de Intune se iniciará y le pedirá que inicie sesión.

Use sus credenciales de inicio de sesión de correo electrónico de Momentive para iniciar sesión.

| <.  | Back<br>Microsoft Intune    |
|-----|-----------------------------|
| L   | Microsoft                   |
| L . | Sign in                     |
| L   | someone@example.com         |
| L   | Next                        |
| L   | Sign in from another device |
| L   | Can't access your account?  |
| L   |                             |
| L   |                             |
| L   |                             |
| L   |                             |
| L   |                             |
| L   |                             |

### 9. Permitir asignaciones de aplicaciones

Para asegurarse de que tiene acceso a todas las aplicaciones que ofrece Momentive, se le pedirá que permita asignaciones de aplicaciones desde Momentive.

Seleccione Continuar hasta que se complete. Haga clic en Listo.

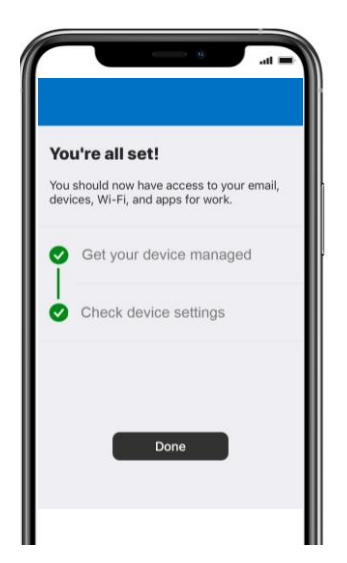

### 10. Comprobar la instalación del Portal de empresa

Busque el icono del Portal de empresa en la página principal.

Puede tocar el icono para ver las aplicaciones momentivas e información adicional.

¡Su configuración ya está completa!

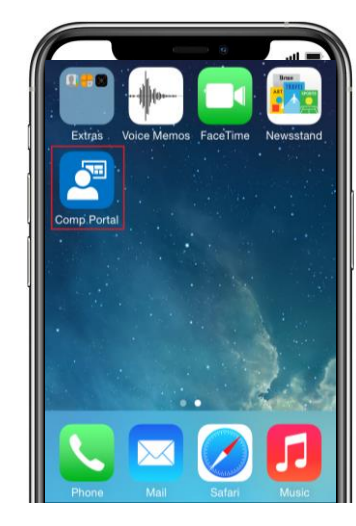